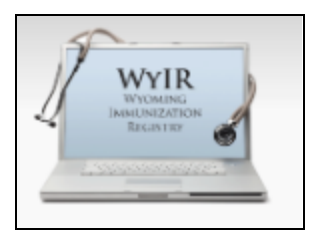

# Quick Reference Guide: Vaccine Transfers

Last Revised: 02/2024

## Overview

A vaccine transfer occurs when one authorized site transfers doses to another authorized site. Vaccine transfers can be used to:

- Prevent vaccine waste by transferring doses to another provider in the area that can use them prior to expiration.
- Supplement inventory when circumstances cause additional doses to be needed unexpectedly.

Vaccines can be transferred only under the following conditions.

- Vaccine transfers <u>must</u> be created in the Wyoming Immunization Registry (WyIR).
- Vaccine transfers must be approved by the Immunization Unit before the transfer occurs.
- Providers should note that vaccine transfers will not always be approved, especially to replace wasted vaccines.
- Vaccines can only be transferred within a two-hour driving radius from the transferring facility.

#### **Provider Responsibility**

Sending Provider/Facility

- Creates the transfer in the WyIR.
- Verifies approval from the Immunization Unit.
- Ensures the vaccine is packed and transported correctly.

**Receiving Provider/Facility** 

- Verifies approval of the transfer in the WyIR.
- Arranges and schedules transportation.
- Marks the approved inbound transfer in the WyIR "Received."

# Create a Vaccine Transfer

- 1. Log into the WyIR at https://wyir.health.wyo.gov.
- 2. Click "Orders/Transfers" > "Create/View Orders."
- 3. Click "Create Transfer."

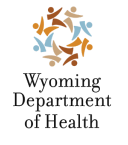

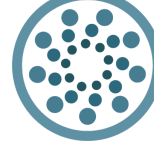

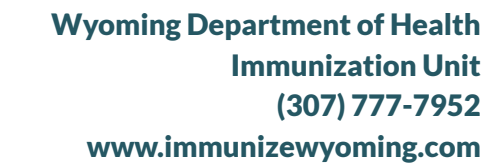

**IMMUNIZATION** 

| Main     Backordered Orders       Favorities     Select     Order Number     PIN     Submit Date     Backorder Date       Patient     Denied Orders     Select     Order Number     PIN     Submit Date     Backorder Date       Vaccinations     Select     Order Number     PIN     Submit Date     Denial Date       Physicians &     Inbound Transfers     Inbound Transfers     Select     Transfer Number     PIN     Submit Date     Sending Organization (IRMS)/Facility       Vaccinators     Outbound Transfers     Select     Transfer Number     PIN     Submit Date     Receiving Organization (IRMS)/Facility       Arets     Select     Transfer Number     PIN     Submit Date     Receiving Organization (IRMS)/Facility       Praterview Orders     Select     Transfer Number     PIN     Submit Date     Receiving Organization (IRMS)/Facility       Select     Transfer Number     PIN     Submit Date     Receiving Organization (IRMS)/Facility     Reject Date | Bolt Science                                             | Current Order/T<br>Inbound Orders<br>Select | ransfer List<br>Order Number | _    | PIN     | _        | Submit Date     | Appro             | oval Date            | Status      |
|----------------------------------------------------------------------------------------------------|----------------------------------------------------------|---------------------------------------------|------------------------------|------|---------|----------|-----------------|-------------------|----------------------|-------------|
| Patient Denied Orders   Vaccinations Select Order Number PIN Submit Date Denial Date   ) Facilities Inbound Transfers Inbound Transfers Select Transfer Number PIN Submit Date Select Select   ) Lot Numbers Outbound Transfers Outbound Transfers Select Transfer Number PIN Submit Date Select Numbers   2 Orders/Transfers Select Transfer Number PIN Submit Date Receiving Organization (IRMS)/Facility   Arefs Select Transfer Number PIN Submit Date Receiving Organization (IRMS)/Facility   Arefs Select Transfer Number PIN Submit Date Receiving Organization (IRMS)/Facility   Arefs Select Transfer Number PIN Submit Date Receiving Organization (IRMS)/Facility   Modify Order Set Select Transfer Number PIN Submit Date Receiving Organization (IRMS)/Facility                                                                                                    | Main Favorites                                           | Backordered Or<br>Select                    | ders<br>Order Numbe          | er   | P       | IN       | Submit Date     |                   | Backorder D          | ate         |
| Facilities     Inbound Transfers       Physicians &     Select     Transfer Number       Vaccinators     Outbound Transfers     Select       Outbound Transfers     Outbound Transfers     Select       Otders/Transfers     Select     Transfer Number       PIN     Submit Date     Receiving Organization (IRMS)/Facility       Addits     Select     Transfer Number       PIN     Submit Date     Receiving Organization (IRMS)/Facility       Receiving Organization     Select     Transfer Number       PIN     Submit Date     Receiving Organization (IRMS)/Facility       Reserving Organization     Select     Transfer Number       Modity     Select     Transfer Number       Video     Select     Transfer Number                                                                                                    | Vaccinations Organization (IRMS)                         | Denied Orders<br>Select                     | Order Nu                     | mber |         | PIN      | Submit          | t Date            | Denial               | Date        |
| Lot Numbers Outbound Transfers Outbound Transfers Outbound Transfers Outbound Transfer Number PIN Submit Date Receiving Organization (IRMS)/Facility Rejected Transfer Number PIN Submit Date Receiving Organization (IRMS)/Facility Reject Date Modify Order Set                                                                                                    | Facilities Physicians & Vaccinators                      | Inbound Transfe<br>Select                   | Transfer Number              | PIN  | Subr    | nit Date |                 | Sending Organiza  | tion (IRMS)/Facility |             |
| Create/View Orders Rejected Transfers<br>Search History Select Transfer Number PIN Submit Date Receiving Organization (IRMS)/Facility Reject Date<br>Modify Order Set                                                                                                    | Lot Numbers Orders/Transfers Alerts                      | Outbound Trans<br>Select                    | fers<br>Transfer Number      | PIN  | Submi   | t Date   | R               | eceiving Organiza | tion (IRMS) Facility |             |
|                                                                                                    | Create/View Orders<br>Search History<br>Modify Order Set | Rejected Transfe<br>Select Tra              | ers<br>Insfer Number PIN     | Subm | it Date |          | Receiving Organ | ization (IRMS)/Fa | icility              | Reject Date |

4. Select the organization of the receiving facility from the dropdown menu.

| Create Transfer        |          |        |   |
|------------------------|----------|--------|---|
| Sending Organization   |          | Λ      |   |
| Sending Facility       |          | 7      | / |
| Submitter              |          | $\sim$ |   |
| Receiving Organization | select   |        | ~ |
| Receiving Facility     | select V |        |   |

- 5. Enter the number of doses to be transferred in the "Transfer Quantity" column.
- 6. Add a brief description of the reason for the transfer in the "Transfer Reason" column (i.e. "about to expire").

| 5 | Transfer Details  |                                              |                   |                    |                       |                    |                 |    |
|---|-------------------|----------------------------------------------|-------------------|--------------------|-----------------------|--------------------|-----------------|----|
|   | Transfer Quantity | Vaccine                                      | Funding<br>Source | Lot Number         | Quantity<br>Available | Expiration<br>Date | Transfer Reason | ~" |
|   |                   | COVID-19, mRNA, LNP-S, PF, 25<br>mcg/0.25 mL | PRVT              | AU5554B            | 6                     | 06/06/2024         |                 |    |
|   |                   | COVID-19, mRNA, LNP-S, PF, 50 mcg/0.5<br>mL  | PRVT              | 8057459            | 16                    | 03/31/2024         |                 |    |
|   |                   | COVID-19, mRNA, LNP-S, PF, 50 mcg/0.5<br>mL  | PUB               | 8057658-<br>BRIDGE | 1                     | 03/31/2024         |                 |    |

7. Create Transfer

- Transfers will remain in "Manual Review" status until approved by the Immunization Unit.

- The doses will not decrement from the sending facility's inventory until the receiving facility accepts the transfer in the WyIR.

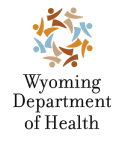

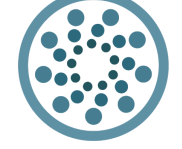

Wyoming Department of Health Immunization Unit (307) 777-7952 www.immunizewyoming.com

**IMMUNIZATION** 

UNIT

|        | yellow fever (YF-Vax) | PRVT | UJ829AA | 2  | 05/28/2024 |                        |    |
|--------|-----------------------|------|---------|----|------------|------------------------|----|
|        | yellow fever (YF-Vax) | PRVT | UJ830AC | 10 | 07/31/2024 |                        |    |
| Logond |                       |      |         |    | [          | Cancel Create Transfer | 7. |

#### Immunization Unit Approval

- When the transfer is approved by the Immunization Unit, it will become visible in the receiving provider's "Create/View Orders" screen under "Inbound Transfers."
- The physical transport of vaccines can now take place.

## Receive a vaccine transfer

- 1. Log in to the WyIR at <a href="https://wyir.health.wyo.gov">https://wyir.health.wyo.gov</a>.
- 2. Click "Orders/Transfers" > "Create/View Orders."
- 3. Open the "Inbound Transfer" by clicking on the box with the arrow.

|   |                      | 3.              |            |             | -        | -         |            |                       |                   |                |
|---|----------------------|-----------------|------------|-------------|----------|-----------|------------|-----------------------|-------------------|----------------|
|   | Inbound <sup>4</sup> | Fransfers       |            |             |          |           |            |                       |                   |                |
|   | Select               | Transfer Number | PIN        | Submit Date |          |           | 5          | Sending IRMS/Facili   | ty                |                |
| 3 | >                    | 1               | 1-1015     | 09/24/2012  |          | TEST- CHE | EYENNE- 10 | 15 / CITY COUNTY      | HEALTH DEPART     | MENT           |
|   | Outbound             | d Transfers     |            |             |          |           |            |                       |                   |                |
| I | Select               | Tran            | sfer Numbe | r           | PIN      | Submit Da | ate        | Rec                   | ceiving IRMS/Faci | lity           |
|   | Rejected             | Transfers       |            |             |          |           |            |                       |                   |                |
| I | Select               | Transfer N      | umber      | PIN         | Submit ( | Date      | Rec        | ceiving IRMS/Facility | 1                 | Reject Date    |
|   |                      |                 |            |             |          |           | [          | Create Order          | Create Transfer   | Vaccine Return |

- 4. Enter the number of doses physically received in the "Received Quantity" column.
- 5. Click "Receive".

| Shipped<br>Quantity | Receipt<br>Quantity | Rejected<br>Quantity | Vaccine | Manufacturer | Lot<br>Number | Expiration<br>Date | Reason | Inventory Action      | Reas   | son for rejecting |
|---------------------|---------------------|----------------------|---------|--------------|---------------|--------------------|--------|-----------------------|--------|-------------------|
| 5                   | 5                   |                      | DTaP    | SKB          | 12345TEST     | 12/21/2011         |        | Creating a New<br>Lot | select |                   |
|                     | (4)                 |                      |         |              |               |                    |        |                       |        | Cancel Receive    |

6. Click "Lot Numbers" > "Reconciliation."

a. Check to make sure the doses are accurately reflected in the inventory.

#### Resources:

CDC Storage and Handling Toolkit.

Still have questions? Please contact: WyIR Help Desk: 833-231-1451 or <u>wyir.helpdesk@wyo.gov</u>

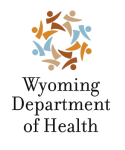

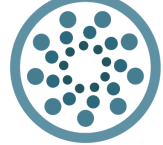

IMMUNIZATION UNIT

Wyoming Department of Health Immunization Unit (307) 777-7952 www.immunizewyoming.com